## **Configure S3 browser to access the Vaultastic Open Store Bucket**

## Step 1: Get the access credentials of the Vaultastic Open Store

- 1. Login to your Vaultastic account using an id with admin privileges
- 2. Navigate to the Open Store App
- 3. Click on the profile icon in the top left corner
- 4. Click on Settings
- 5. Select Open Store Credentials
- 6. In the pop-up dialog box, select the Vaultastic Domain
- 7. To generate an access key for the Open Store, click on the Activate button
- 8. On successful generation, the Download button will be enabled. Click **Download** to download a CSV containing the access credentials.

## Step 2: Download and configure S3 browser

- 1. Download the S3 browser from the site https://s3browser.com (https://s3browser.com/)
- 2. Launch the S3 browser App.
- 3. Add New Account window displays on the screen.
- 4. Provide the s3 bucket credentials as follows:
- 5. Open the welcome mail received on your registered email id when you signed up for Vaultastic V4. Refer to the access key details shared with you via welcome mail.
  - 1. Enter the Account Name. This can be any name that will help you identify the task.
  - 2. Provide the Access key ID from the CSV file generated in step 1
  - 3. Enter the Secret Access Key from the CSV file generated in step 1
  - 4. Select to enable the Use secure transfer (SSL/TLS) option
  - 5. Click the Add New Account button to proceed
  - A warning message displays on the screen saying "You are not allowed to get buckets list. Would you like to add an External Bucket?" Click Yes to add an external bucket.
  - 7. On the pop-window, enter the bucket name as mentioned in the CSV file generated in step 1
  - 8. Click the Add External Bucket button to continue